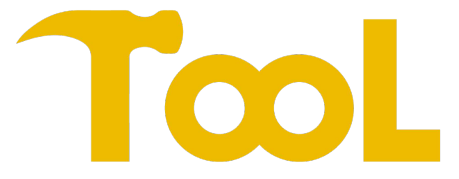

# **Electronic Solid Density Meter**

# **User Manual**

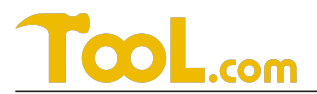

# Principle

Direct reading density meter 300G/ 600G is based on GB/T533, ISO2781, ASTMD297-93, DIN 53479, ASTMD792, D618, D891, ISO1183, GB/T1033, ASTM D792-00, JISK6530, ASTM D792-00, JISK6530 and adopts the principle of Archimedes' water displacement method.

## Purpose

This machine is mainly used in industries such as rubber, plastic, wire and cable, food, composite materials, cosmetics, shoe materials, glass, precious metal hardware recycling, etc. It can directly read the average weight of solid, granular, film, floating, powdery samples in air, average weight in water, density value, and volume.

# **Instrument Description**

| Model     | 300G                   | 600G                   | 300GT                   | 120GT                   |
|-----------|------------------------|------------------------|-------------------------|-------------------------|
| Measuring | 0.01~300g              | 0.01~600g              | 0.005~300g              | 0.001~120g              |
| range     |                        |                        |                         |                         |
| Apparent  | 0.001g/cm <sup>3</sup> | 0.001g/cm <sup>3</sup> | 0.0001g/cm <sup>3</sup> | 0.0001g/cm <sup>3</sup> |
| density   |                        |                        |                         |                         |
| analysis  |                        |                        |                         |                         |

## 1. Components

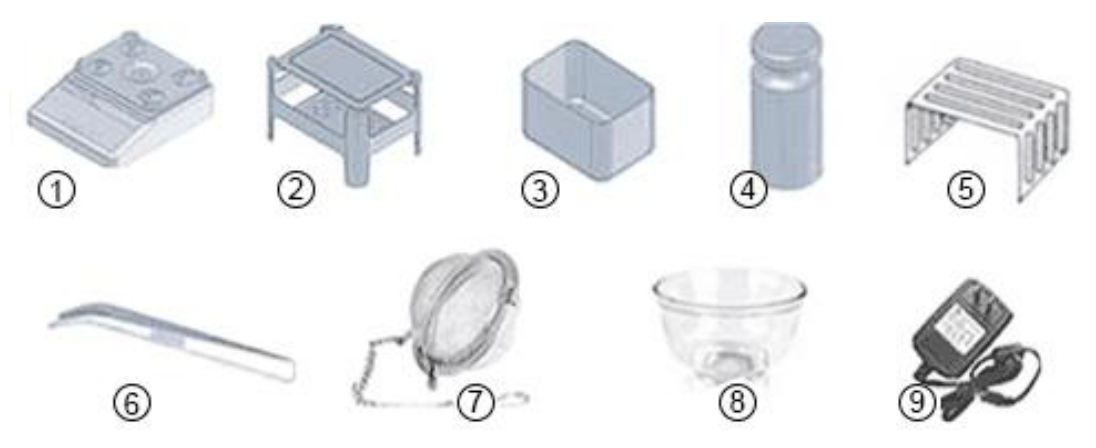

- ① Density meter host ② Density measurement table ③ Water tank
- (4) Calibration weight (5) Anti-floating frame (6) Tweezers
- O Stainless steel tennis ball O Glass cup O Power supply

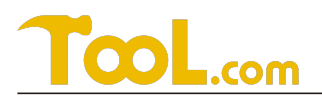

# 2. Control Panel

| ٢  | Control the power on and off of the instrument                                        |
|----|---------------------------------------------------------------------------------------|
|    | 232 communication/drive micro printer to print out measurement data                   |
|    | Measurement data conversion display                                                   |
|    | Memory data                                                                           |
| ۲  | Long press: set machine parameters<br>Short press: return function                    |
| •• | Long press: enter the calibration function<br>Short press: weight value reset to zero |

## 3. How to Install 300G/ 600G

## 1). Installation precautions

To ensure that the density meter measures correctly, keep the density meter in good condition and avoid danger, please pay attention to the following:

- Do not install the density meter in dusty, windy, vibrating places, places with large temperature and air pressure changes, or places with magnetic fields.
- Do not place the densitometer on an unstable surface that could cause level changes.
- Do not place in direct sunlight.
- It should not be placed near heaters or air conditioners.
- It is not suitable to use unstable AC power supply.
- It should not be placed in places with flammable, explosive or corrosive gases.
- Before use, please adjust the balance temperature to keep it consistent with the ambient temperature.

#### 2). Installation steps

(1). Adjust the four legs to make sure the main unit is in a horizontal position and that the sensor platform and the water container support are not in contact.

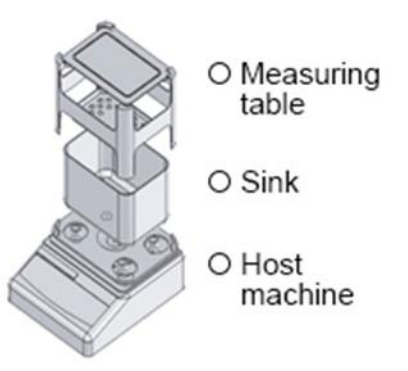

# TcoL.com

(2). Add distilled water (enough to cover the tested product) and place it on the water container support.

(3). Place the measuring table on the sensor platform and make sure that the bottom of the measuring table is correctly placed on the sensor platform and the measuring fence is sunk in the water. If there are bubbles attached to the measuring fence, use a burette to remove the bubbles.

**Note:** When installing the density measuring table, you must firmly support the tray below and then put it on to prevent excessive force from damaging the sensor.

3). Warm machine: power supply condition, AC 100V, 50Hz or 220V, 60Hz

(1). This instrument is a density device. After plugging in and turning on the power, it takes about 30 minutes for the machine to reach a stable state. Once this process is completed, turn off the power in real time, and the density circuit will remain stable.

(2). If "\_\_\_\_\_\_." cannot be converted to 0.000g/0.00g, this means that the zero point has drifted or there is wind. Press the zero key to make the display 0.000g/0.00g. If it cannot be converted to 0.000g/0.00g, please recalibrate. (Please refer to the calibration section)

# 4. Calibration

Situations where calibration weights are required:

- When the apparent density tester is used for the first time
- When the apparent density tester is moved to another place
- When the surrounding environment changes
- Regular adjustment

Plug in the power supply and warm up for 30 minutes (for colder areas in the north). The display shows 0.000g

(1). When the tester is in weighing mode, press and hold ZERO. key.

(2). When CAL is displayed, let go and the calibration procedure will begin:

When you see the weight flashing on the screen, followed by "300.00g"

flashing, (**Note:** the calibration value displayed at this time is only used as a reference calibration value. The user can select any weight of the linear calibration point on the weighing pan according to actual needs. The program will automatically determine the weight value and

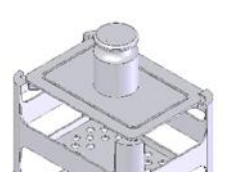

complete the calibration) put the calibration weight on the weighing pan, the displayed value flashes faster, until the value stops flashing, then remove the weight. Calibration is completed.

# 5. Temperature and solution compensation settings

When using water as a measuring solution, the tester can measure the apparent density of the sample to water. The measured apparent density value changes according to the change of water temperature. Therefore, it needs to be temperature compensated based on the apparent density of water at 4°C, which is 1.0000. For the temperature compensation coefficient of water, the machine has stored the memory value of  $0\sim 100$  degrees Celsius. It can set the apparent density value of the sample according to the water temperature.

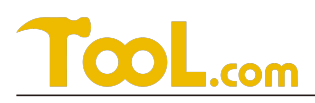

In Air mode, long press the "SET" key to enter the measurement parameter setting. Press the "SET" key to modify the setting parameters, press the "PRINT" key to set the parameter shift, press "ENTER" to enter the next setting, and press the "ZERO" key to exit the setting mode.

| Project | Parameter | Description                                            |
|---------|-----------|--------------------------------------------------------|
| DDo     | 0000      | Density lower limit                                    |
| DUP     | 0000      | Density upper limit                                    |
| °C      | 00.0      | Current water temperature                              |
| UDE     | 0.0000    | When using other liquids as the measuring medium, the  |
|         |           | density of the other liquids                           |
| LIT     | 0/1       | Use distilled water as the measuring medium/ Use other |
|         |           | custom liquids as the measuring medium                 |

Setting item menu function table:

#### 6. Measurement steps

Weight required for correct density measurement: 300G calculates density based on Archimedes principle. To avoid errors, the greater the density, the heavier the weight required. Please refer to the following table and prepare enough sample weight.

| Density<br>value | 0.2  | 0.4  | 0.60  | 0.80  | 1.00 | 1.20  | 1.40 | 1.60  | 1.80  |
|------------------|------|------|-------|-------|------|-------|------|-------|-------|
| Weight<br>(g)    | 0.16 | 0.62 | 1.41  | 2.56  | 3.93 | 5.65  | 7.70 | 10.10 | 12.70 |
| Density<br>value | 2.0  | 2.2  | 2.40  | 2.6   | 2.8  | 3.000 | 3.5  | 4.0   | 4.5   |
| Weight<br>(g)    | 15.7 | 19.0 | 22.7  | 26.6  | 30.9 | 35.4  | 48.2 | 62.9  | 79.6  |
| Density<br>value | 5.0  | 5.5  | 6.0   | 6.5   | 7.0  |       |      |       |       |
| Weight<br>(g)    | 98.3 | 118  | 141.6 | 169.9 | 200  |       |      |       |       |

#### A: Solid

(1). Turn on the computer

(2). The display will change from --- to 0.000g. If it is not 0.000g, press Zero key returns to zero.

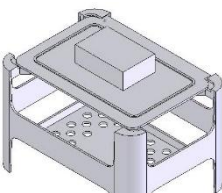

(3). The status display area displays "AIR" (if the user has connected a digital temperature sensor, the status display area automatically displays the current temperature). Place the sample on the measuring table at zero point and press Enter after it stabilizes. "SAV-A" is displayed, indicating that the weight value of the sample in air has been recorded.

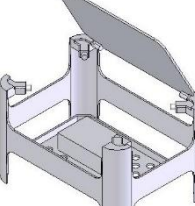

# TcoL.com

(4). At this time, the status display area shows "Llq". Put the sample into the water hanging railing, and press the Enter key after it stabilizes. Calculate the average weight in the water and memorize it.

(5). The screen directly displays the density value. Press the MODE key to switch between density and volume. Press the SET key to enter the next sample test. (Press SET during the test to return to the previous step.)

## B. How to measure floating bodies in water

You can use the anti-floating frame to measure floating bodies without having to prepare a medium solution that is lighter than the apparent density of water.

(1). Place the anti-floating frame on the railing in the water and press the Zero key to deduct the weight.

(2). After obtaining the weight in air, place the sample under the anti-floating frame to prevent the sample from tipping over. If the sample density is less than 1.000g/cm<sup>3</sup>, the sample will be under the anti-floating frame and the weight will show a negative value, indicating a floating body.

(3). Press Enter to calculate the density value.

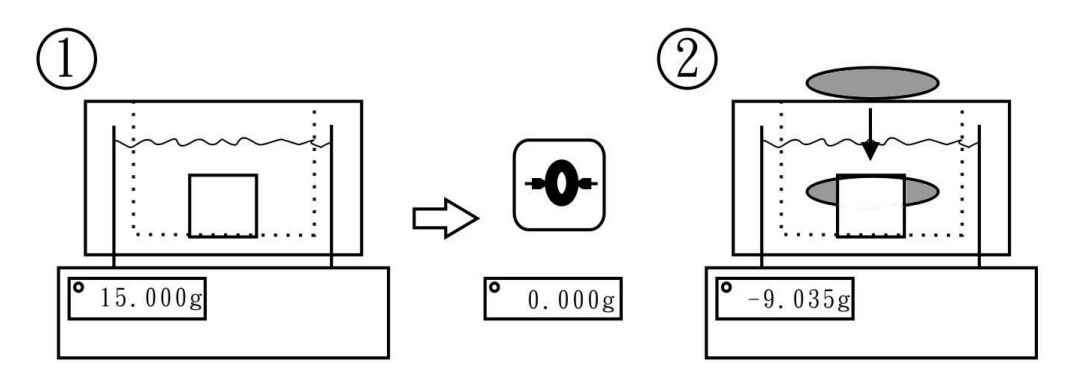

## C. How to measure particles

Preparation:

(1). Change the liquid medium to alcohol (refer to temperature and solution compensation settings), for example, ethanol has a lower surface tension.

(2). Set the density value of the liquid medium.

(3). Prepare 1 measuring cup and 1 tea ball.

Step:

(1). Place a measuring cup on the measuring table and a tea ball on the hanging rail in the water. Press Zero to deduct the weight of the two.

(2). Make sure the display shows 0.000g, put the particles in the measuring cup (A), and press Enter to memorize the weight in the air.

(3). Take out the tea ball (B) and carefully transfer the granules from the measuring cup (A) to the tea ball (B).

(4). Carefully replace the tea ball (B) and place the measuring cup (A) back on the measuring table.

# TcoL.com

(5). At this time, the value on the display is the weight of the particles in water. Press Enter to memorize the weight in water and get the apparent density value. Press the MODE key to switch between density and volume, and press the SET key to enter the next sample test.

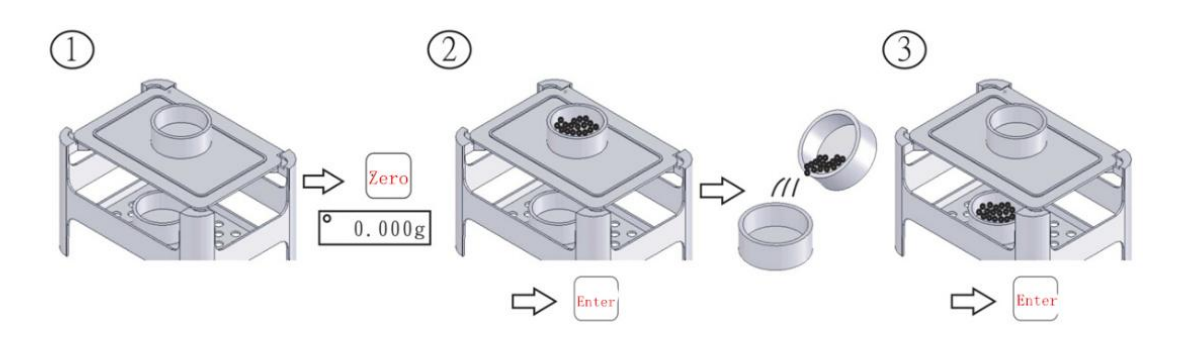

## 7. Operation precautions

(1) The instrument is a precision density tester. Please designate a dedicated person to be responsible for its management and operation.

(4) What to do if the machine falls into water?

First, unplug the power supply, then turn the machine upside down and dry it in the shade. Immediately notify the professional maintenance personnel to check and repair it. Do not disassemble it by yourself to avoid damaging the load cell.

## 8.Insurance keep

(1) 300G cannot measure objects weighing more than 300g; 600G cannot measure objects weighing more than 600g. Also, avoid subjecting the machine to excessive pressure during installation and use.

(2) The exterior of the machine must be wiped with a dry cloth to prevent dust from accumulating.

(3) If the machine is not used for a long time, the water tank should be removed.

(4) This machine should be protected from collision, extrusion and moisture. If not in use for a long period of time, please remove the power supply and cover it with a dust cover.

## 9. Troubleshooting

(1). Unstable weight:

Troubleshooting method: Remove the measuring table and sink, and check whether there is any foreign matter or water droplets under the support table. If there is any foreign matter or water droplets, please remove the foreign matter or wipe off the water droplets first.

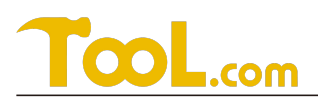

### (2) If the number appears ----- or -E

Elimination method: first press  $\rightarrow \bigcirc$  ( $\leftarrow$ , try to see if it can return to zero stably. If it does not return to zero, first remove the objects on the measuring table, and then contact the relevant personnel to come for repair.

(3) If a fault occurs that cannot be corrected by yourself, do not open the machine without authorization and contact the relevant personnel for repair in a timely manner.

## 10. Windshield Installation

(1). Fix the lower screws

(2). Fix the rear screws

(3). Assembly is complete

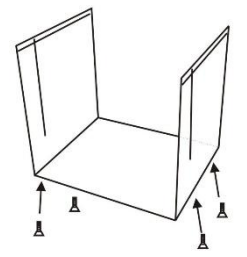

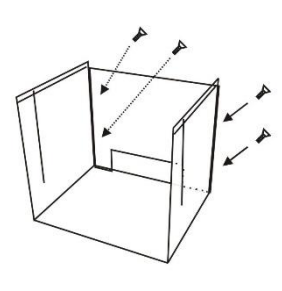

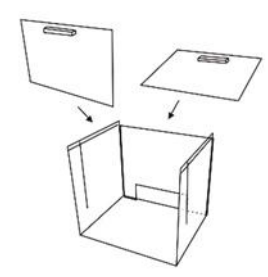

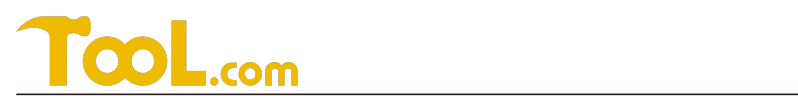

|--|

| Concent |        |        |        | Concent |        |        |        |
|---------|--------|--------|--------|---------|--------|--------|--------|
| ration  | 2000   | 25°C   | 30°C   | ration  | 20°C   | 25℃    | 30°C   |
| Temper  | 20 0   | 23 0   | 30 0   | Temper  | 20 0   | 23 0   | 30 0   |
| ature   |        |        |        | ature   |        |        |        |
| 0       | 0.9982 | 0.9943 | 0.9903 | 42      | 0.9309 | 0.9270 | 0.923  |
| 1       | 0.9965 | 0.9926 | 0.9886 | 43      | 0.9299 | 0.9260 | 0.922  |
| 2       | 0.9948 | 0.9909 | 0.9869 | 44      | 0.9272 | 0.9233 | 0.9193 |
| 3       | 0.9931 | 0.9892 | 0.9852 | 45      | 0.9252 | 0.9213 | 0.9173 |
| 4       | 0.9914 | 0.9875 | 0.9835 | 46      | 0.9234 | 0.9195 | 0.9155 |
| 5       | 0.9896 | 0.9857 | 0.9817 | 47      | 0.9214 | 0.9175 | 0.9135 |
| 6       | 0.988  | 0.9841 | 0.9801 | 48      | 0.9196 | 0.9157 | 0.9117 |
| 7       | 0.9863 | 0.9824 | 0.9784 | 49      | 0.9176 | 0.9137 | 0.9097 |
| 8       | 0.9847 | 0.9808 | 0.9768 | 50      | 0.9156 | 0.9117 | 0.9077 |
| 9       | 0.9831 | 0.9792 | 0.9752 | 51      | 0.9135 | 0.9096 | 0.9056 |
| 10      | 0.9815 | 0.9776 | 0.9736 | 52      | 0.9114 | 0.9075 | 0.9035 |
| 11      | 0.9799 | 0.9760 | 0.972  | 53      | 0.9094 | 0.9055 | 0.9015 |
| 12      | 0.9784 | 0.9745 | 0.9705 | 54      | 0.9073 | 0.9034 | 0.8994 |
| 13      | 0.9768 | 0.9729 | 0.9689 | 55      | 0.9052 | 0.9013 | 0.8973 |
| 14      | 0.9754 | 0.9715 | 0.9675 | 56      | 0.9032 | 0.8993 | 0.8953 |
| 15      | 0.974  | 0.9701 | 0.9661 | 57      | 0.901  | 0.8971 | 0.8931 |
| 16      | 0.9725 | 0.9686 | 0.9646 | 58      | 0.8988 | 0.8949 | 0.8909 |
| 17      | 0.971  | 0.9671 | 0.9631 | 59      | 0.8968 | 0.8929 | 0.8889 |
| 18      | 0.9696 | 0.9657 | 0.9617 | 60      | 0.8946 | 0.8907 | 0.8867 |
| 19      | 0.9681 | 0.9642 | 0.9602 | 61      | 0.8924 | 0.8885 | 0.8845 |
| 20      | 0.9666 | 0.9627 | 0.9587 | 62      | 0.8902 | 0.8863 | 0.8823 |
| 21      | 0.9651 | 0.9612 | 0.9572 | 63      | 0.8877 | 0.8838 | 0.8798 |
| 22      | 0.9636 | 0.9597 | 0.9557 | 64      | 0.8856 | 0.8817 | 0.8777 |
| 23      | 0.9622 | 0.9583 | 0.9543 | 65      | 0.8834 | 0.8795 | 0.8755 |
| 24      | 0.9607 | 0.9568 | 0.9528 | 66      | 0.8811 | 0.8772 | 0.8732 |
| 25      | 0.9592 | 0.9553 | 0.9513 | 67      | 0.8787 | 0.8748 | 0.8708 |
| 26      | 0.9576 | 0.9537 | 0.9497 | 68      | 0.8763 | 0.8724 | 0.8684 |
| 27      | 0.9562 | 0.9523 | 0.9483 | 69      | 0.8738 | 0.8699 | 0.8659 |
| 28      | 0.9546 | 0.9507 | 0.9467 | 70      | 0.8715 | 0.8676 | 0.8636 |
| 29      | 0.9531 | 0.9492 | 0.9452 | 71      | 0.869  | 0.8651 | 0.8611 |
| 30      | 0.9515 | 0.9476 | 0.9436 | 72      | 0.8665 | 0.8626 | 0.8586 |
| 31      | 0.9499 | 0.9460 | 0.942  | 73      | 0.8641 | 0.8602 | 0.8562 |
| 32      | 0.9483 | 0.9444 | 0.9404 | 74      | 0.8616 | 0.8577 | 0.8537 |
| 33      | 0.9466 | 0.9427 | 0.9387 | 75      | 0.8592 | 0.8553 | 0.8513 |
| 34      | 0.945  | 0.9411 | 0.9371 | 76      | 0.8567 | 0.8528 | 0.8488 |
| 35      | 0.9433 | 0.9394 | 0.9354 | 77      | 0.8542 | 0.8503 | 0.8463 |

# Tcol.com

| 36 | 0.9416 | 0.9377 | 0.9337 | 78  | 0.8518 | 0.8479 | 0.8439 |
|----|--------|--------|--------|-----|--------|--------|--------|
| 37 | 0.9398 | 0.9359 | 0.9319 | 79  | 0.8494 | 0.8455 | 0.8415 |
| 38 | 0.9381 | 0.9342 | 0.9302 | 80  | 0.8469 | 0.8430 | 0.839  |
| 39 | 0.9363 | 0.9324 | 0.9284 | 81  | 0.8446 | 0.8407 | 0.8367 |
| 40 | 0.9345 | 0.9306 | 0.9266 | 82  | 0.8424 | 0.8385 | 0.8345 |
| 41 | 0.9327 | 0.9288 | 0.9248 | 83  | 0.8394 | 0.8355 | 0.8315 |
| 84 | 0.8366 | 0.8327 | 0.8287 | 93  | 0.8119 | 0.8080 | 0.804  |
| 85 | 0.834  | 0.8301 | 0.8261 | 94  | 0.809  | 0.8051 | 0.8011 |
| 86 | 0.8314 | 0.8275 | 0.8235 | 95  | 0.8062 | 0.8023 | 0.7983 |
| 87 | 0.8286 | 0.8247 | 0.8207 | 96  | 0.8034 | 0.7995 | 0.7955 |
| 88 | 0.8258 | 0.8219 | 0.8179 | 97  | 0.8005 | 0.7966 | 0.7926 |
| 89 | 0.823  | 0.8191 | 0.8151 | 98  | 0.7976 | 0.7937 | 0.7897 |
| 90 | 0.8202 | 0.8163 | 0.8123 | 99  | 0.7948 | 0.7909 | 0.7869 |
| 91 | 0.8174 | 0.8135 | 0.8095 | 100 | 0.7917 | 0.7878 | 0.7838 |

## Appendix 2: Density table of water at different temperatures

| Temperature | Density  | Temperature | Density  | Temperature | Density |
|-------------|----------|-------------|----------|-------------|---------|
| 0           | 0.99984  | 30          | 0.995646 | 64          | 0.98109 |
| 2           | 0.99994  | 32          | 0.99503  | 68          | 0.97890 |
| 4           | 0.99997  | 34          | 0.99437  | 70          | 0.97777 |
| 5           | 0.999965 | 35          | 0.99403  | 72          | 0.97661 |
| 6           | 0.99994  | 36          | 0.99369  | 74          | 0.97544 |
| 8           | 0.99985  | 38          | 0.99297  | 76          | 0.97424 |
| 10          | 0.999700 | 40          | 0.99222  | 78          | 0.97303 |
| 12          | 0.99950  | 42          | 0.99144  | 80          | 0.97179 |
| 14          | 0.99924  | 44          | 0.99063  | 82          | 0.97053 |
| 15          | 0.999099 | 46          | 0.98979  | 84          | 0.96926 |
| 16          | 0.99894  | 48          | 0.98893  | 86          | 0.96796 |
| 18          | 0.99860  | 50          | 0.98804  | 88          | 0.96665 |
| 20          | 0.998203 | 52          | 0.98712  | 90          | 0.96531 |
| 22          | 0.99777  | 54          | 0.98618  | 92          | 0.96396 |
| 24          | 0.99730  | 56          | 0.98521  | 94          | 0.96259 |
| 25          | 0.997044 | 58          | 0.98422  | 96          | 0.96120 |
| 26          | 0.99678  | 60          | 0.98320  | 98          | 0.95979 |
| 28          | 0.99623  | 62          | 0. 98216 | 100         | 0.95836 |